Артикул: DE-WTL-WF02

WiFi Video Doorbell

WiFisec.ru/p2pWiFicam.ru

**User Manual** 

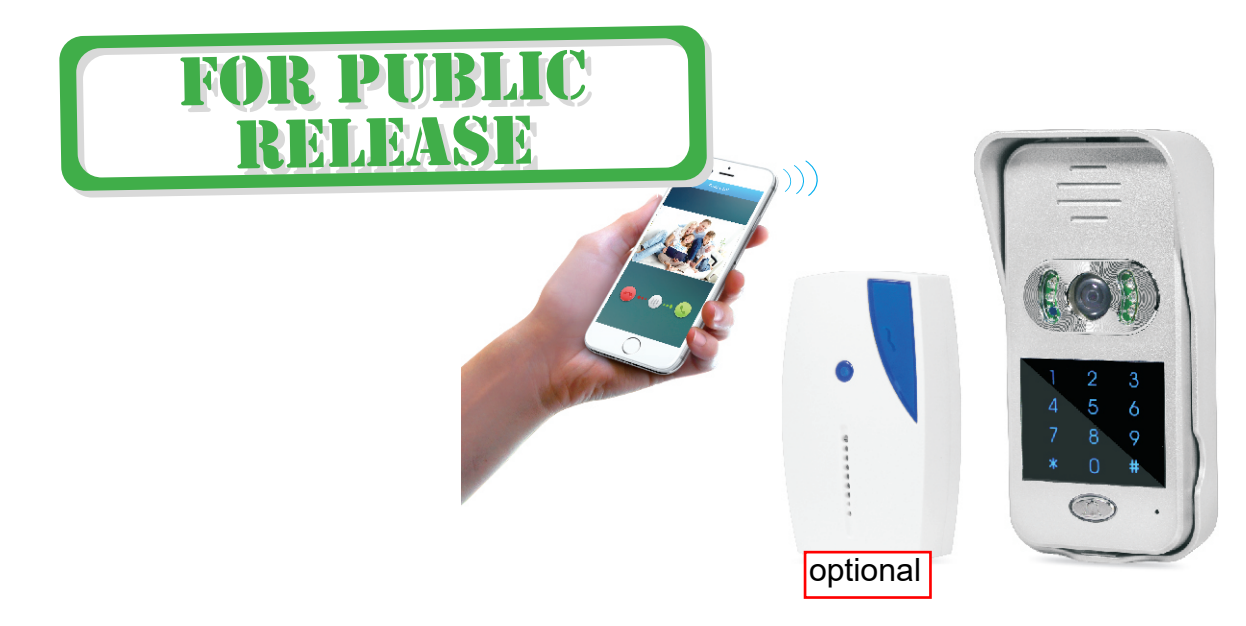

# Introduction

# Content

| With Hisilicon Hi3518E processor and H.264 compression technology, this Wifi video             | Product Introduction1                                                     |  |  |  |
|------------------------------------------------------------------------------------------------|---------------------------------------------------------------------------|--|--|--|
| intercom provides smooth realtime video transmission while keeps power consumption very low.   | Product Diagram                                                           |  |  |  |
| This video doorbell is easy and safe to operate. Original unlock password is "123456".         | APP Installation (name: idoorphone)                                       |  |  |  |
| Keypad coded access can only work after a new unlock password is set.                          | APP Main Interface                                                        |  |  |  |
| This product has below user friendly designs:                                                  |                                                                           |  |  |  |
| 1. Restoring factory setting is not necessary. If one monitoring device is lost, just          | Pairing and Settings 3                                                    |  |  |  |
| change the admin password from another monitoring device and the lost one will be disconnected | Connect to Power Supply                                                   |  |  |  |
| 2 All events including visitor calls video message motion detection tamper alarm               | Pair Operation                                                            |  |  |  |
| unlock and illegal unlock, are recorded in TF card.                                            | Setting up Wi-Fi connection                                               |  |  |  |
| 3. All recorded activities can be viewed and downloaded remotely by smart phones from APP.     | Add Additional Devices                                                    |  |  |  |
| 4. Fast push notification; full duplex video intercom with smooth transmission.                | APP Function Introduction(Android Example)6                               |  |  |  |
| 5. Realtime video display on mobiles for each call;                                            | Main Settings<br>Edit                                                     |  |  |  |
| 6. 150° wide view angle with clear and no distortion pictures.                                 |                                                                           |  |  |  |
| Notes: Once powered on, this video intercom will alarm continuously; please fix it well        | Video Intercom                                                            |  |  |  |
| in rain cover till it detects the magnet.                                                      | Activity                                                                  |  |  |  |
| FOR PUBLI<br>RELEASE                                                                           | Coded Ac       ss by Keypads       9         Mobile Se       ings       9 |  |  |  |
|                                                                                                | Installation12                                                            |  |  |  |
|                                                                                                | Outdoor Unit Wire Connection with E-lock13                                |  |  |  |
|                                                                                                | Connection with Wireless Chime (optional)14                               |  |  |  |
|                                                                                                | Package List14                                                            |  |  |  |
|                                                                                                | FAQ15                                                                     |  |  |  |

## **Product Introduction**

## •APP Main Interface

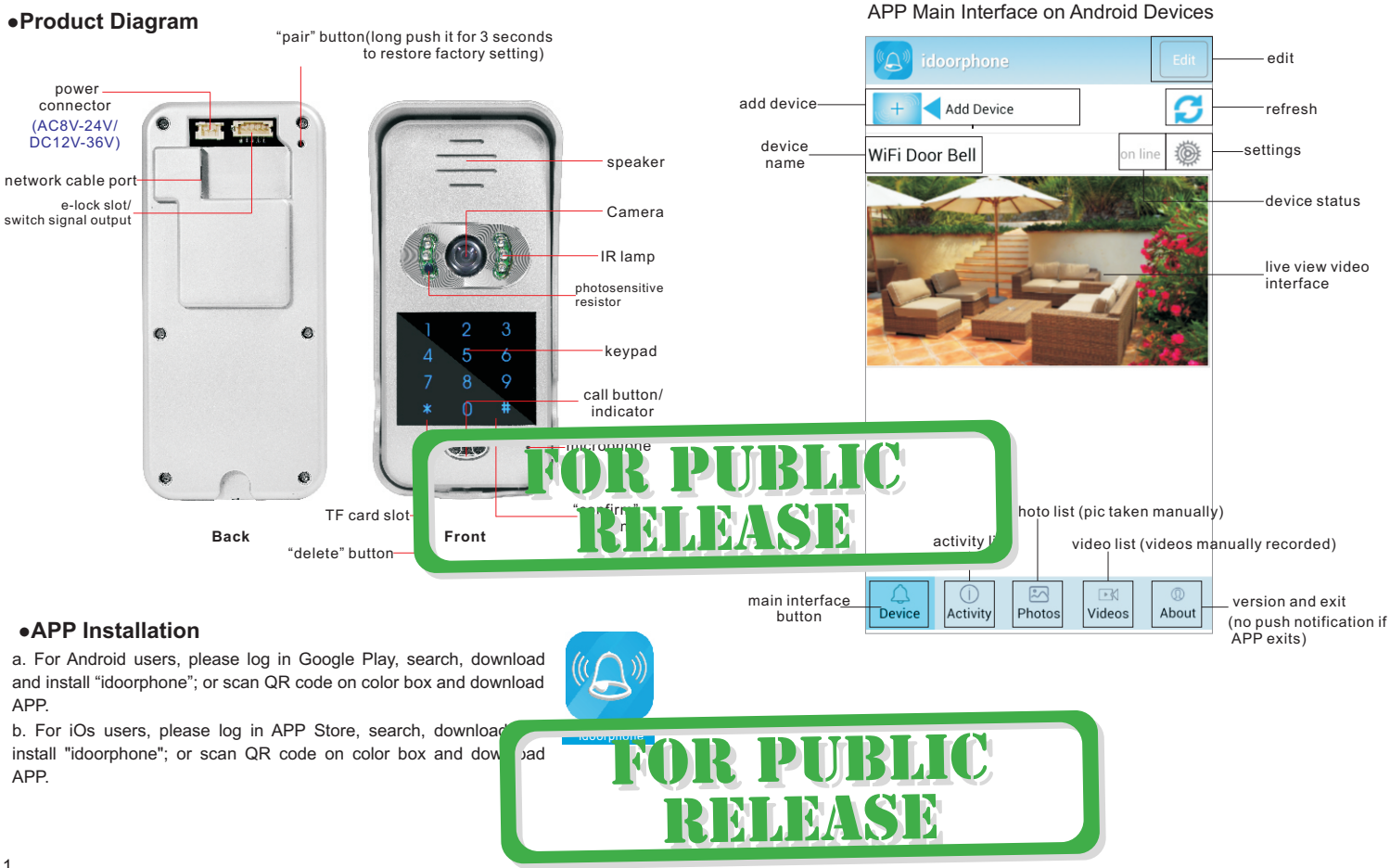

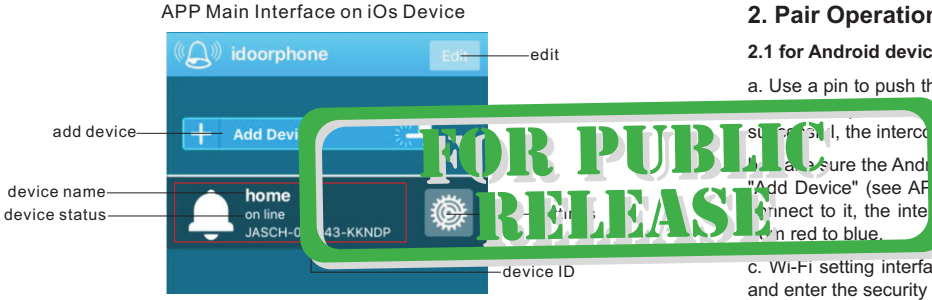

Red area introduction: when device is online, click red area into live view video interface. When device is offline, click this area to refresh APP.

Push notification introduction of iOs devices:

1. When APP is running at background and device status online, for any visitor call, iOs device has push notification.

2. When APP is running and device status online, double click iOs device's "Home" key, drag APP, slide it up and stop APP working. Then push notification of intercom calls will be sent to iOs device.

If APP exits on APP's "About" interface, push notification will not be sent.

## **Pairing and Settings**

I FD indicator:

- Slowly blink from red to blue: Wi-Fi connection not set up:
- •Fast blink from red to blue: in pairing or Wi-Fi d
- •Blue light: connected to router;
- Red light: visitor calling

## 1. Connect to Power Supply

a. Connect the video intercom to the supplied power supply (red = positive and black = negative) or other DC12V-36V/AC8-24V power source. Please refer to power connector in Product Diagram.

lecting mod

b. Fit the video intercom inside the rain cover, power on, in around 30 seconds, the LED blinks slowly from red to blue after the beep. It is ready to be configured.

## 2. Pair Operation

#### 2.1 for Android devices:

a. Use a pin to push the "pair" button ("reset"), the LED blinks very fast (approximately

rcom alerts "pairing": this mode lasts 100 seconds, if not alerts "pairing failure".

device is connected to Wi-Fi, run the "idoorphone" APP, click main interface). APP will auto detect the video intercom and m alerts "paring success" (view image 1). LED blinks slowly

c. WI-FI setting interface auto appears on APP, select the Wi-Fi router (see image 3) and enter the security details (if enabled in the router).

Notes: in rare cases where the Wi-Fi setting interface does not auto appear, you can always restart the APP, then click the "setting" button - "WiFi setting" -"Scan", then select the Wi-Fi router (see image 3) and enter the security details (if enabled).

d. The intercom's LED changes to blue, and the paring is successful.

#### 2.2 for iOS devices:

a pairing.

hoorphone" APP

a. Use a pin to push the "pair" button ("reset") and the LED blinks very fast (approximately 5 times/sec), and intercom alerts "pairing"; this mode lasts 100 seconds, if not successful, the intercom alerts "pairing failure".

b. Open "Setting" then "Wi-Fi" setting on your iOs device, the video intercom should be listed as a Wi-Fi hotspot, click it to connect to it (see image 2).

c. Run "idoorphone" APP and click "Add Device" (see image 1). The video intercom alerts "paring success" and its status changes to "on line" (see image 5).

d. The video intercom LED blinks slow from blue to red. Pair is successful.

Note: before pairing, if outdoor unit is connected with WLAN by network cable, make

his WLAN, click intercom's "pair" button and APP's "Add

## Mng up Wi-Fi connection

vice status is online), click "Settings"-"WLAN"(after P will auto jump to this setting )-"Scan" (as image 3),

select the Wi-Fi router and enter security details. Touch "done" in top right corner. Then APP will be auto back to main interface. Intercom alerts "password setting correct". And blue indicator light is on. After this, intercom's Wi-Fi hotspot will be hidden.

If Wi-Fi setting is wrong, intercom alerts "password setting incorrect". APP returns to main interface and LED blinks slowly from red to blue.

## 4. Add Additional Device

a. When intercom is not connected to router: use a pin to push the "pair" button ("reset"), connect extra device's Wi-Fi to intercom's hotspot and click APP's "Add Device" on the additional device. Video intercom alerts "paring success" and appears on APP interface (see image 5).

## APP Function Introduction (Android Example)

## 1. Main Settings

Tap "settings" for each basic function setting( as shown image 6). Click "Done" button after each revision. Please note below settings can only be done when device is online.

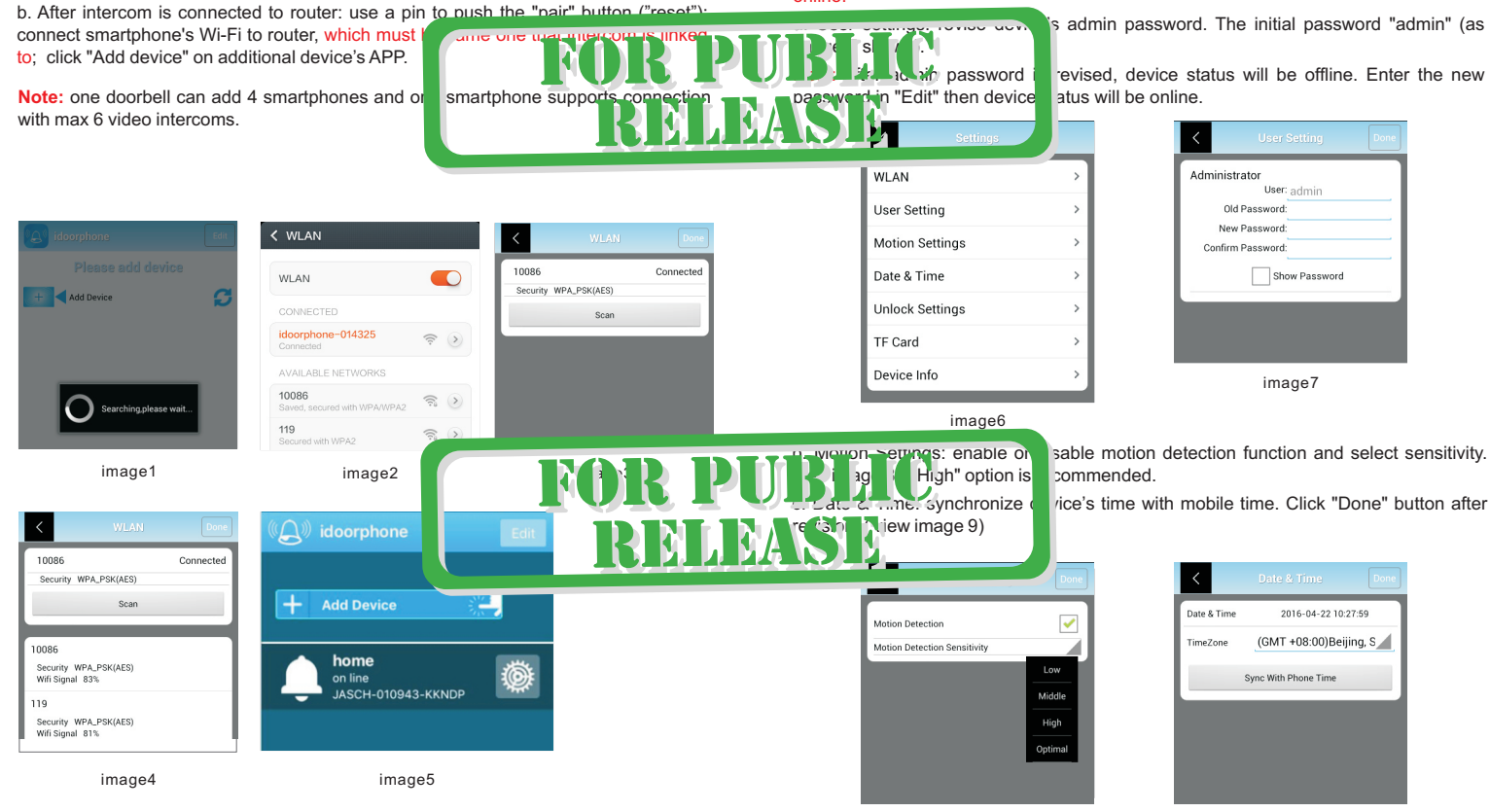

image8

d. Unlock Settings: unlock password and unlock duration can be revised here. Click "Done" button after change. "Enable Pairing" button works as the "pair" button on the video intercom.

e. TF Card: check capacity of TF card and reformat it.

f. Image Setting: optional frequency 50Hz and 60Hz; if camera's video flicks on mobile, please select 60Hz frequency.

4. Activity

Click "Activity" and all activities can be previewed (included call, tamper alarm, motion detection, visitor messages, unlock and illegal unlock). Photos/videos can be directly browsed and videos be downloaded(view image 14).

| f. Device info: check doorbell s                                                                                                    | software info and manually ur | ograde latest version               |                                                                  | Activity (5) =                                                                 | oottingo                                          |
|----------------------------------------------------------------------------------------------------|-------------------------------|-------------------------------------|------------------------------------------------------------------|--------------------------------------------------------------------------------|---------------------------------------------------|
| In device info, iOs APP has<br>software upgrade to ensure pu                                                                                                    | s additional "Reset F         |                                     | J <b>BLIC</b>                                                    | Time: 2017-10-17 16:21:02<br>Activity: Tamper Alarm                            | settings                                          |
| 2. Edit<br>Device can be deleted(view im<br>password input (see image 12                                                                                                    | nage 10), name revise view i  | image 11) and Ratin                 | ASE                                                              | Time: 2017-10-17 16:20:04<br>Activity: Motion Detection                        |                                                   |
| Note: admin password can on                                                                                                    | ly be revised on "User Secury |                                     | view photo                                                       | Time: 2017-10-17 16:19:43<br>Activity: Open Door                               | image14                                           |
| Device                                                                                                    | Modify device Done            | Modify device Done                  |                                                                  | Time: 2017-10-17 16:19:02<br>Activity: Leaving Messages                        |                                                   |
| L. FFC3-013353-AAAAA                                                                                                    | Device PPCS-013953-XXXXX      | Device PPCS-013953-XXXXX            | download video                                                   | Time: 2017-10-17 16:18:23<br>Activity: Call                                    |                                                   |
|                                                                                                    | User 2                        | User 2                              |                                                                  | 00.09                                                                          |                                                   |
| Are you sure to delete? OK Cancel                                                                                                    | d Passwor                     | Passwor                             | All call, tamper alarm, motion be recorded in Activity list.     | detection, visitor messages, un                                                | lock and illegal unlock will                      |
| image10                                                                                                    | image11                       | image12                             | iOs APP: if "1" appears in APF<br>new activity. Check event deta | P icon's top right corner on iPhon<br>ails into Activity list; then "1" on icc | e screen, it means there is<br>on will disappear. |
| <b>3. Video Intercom</b><br>( see image 13 )                                                                                                    | Device                        |                                     |                                                                  |                                                                                |                                                   |
| An intercom dialog lasts 2<br>minutes. Each visitor ring lasts<br>30 seconds; if no response, the<br>video intercom will prompt the<br>visitor to leave a message.<br>Sound button should be<br>activated before unlock is |                               | imag-13<br>RELEA                    | BERGY Card F                                                     | move and Insert                                                                | -                                                 |
|                                                                                                    |                               | — hang up                           | b. TF card remove: push c<br>card pops up.                       | card hard and                                                                  |                                                   |
|                                                                                                    | take ph                       | otos manually(store in photo list)  |                                                                  |                                                                                |                                                   |
| sound button — ur                                                                                                    | lockrecord v                  | ideo manually (store in video list) |                                                                  |                                                                                |                                                   |
| Max screen                                                                                                    |                               | resolution adjust                   |                                                                  |                                                                                | 0                                                 |

# Coded Access by Keypads

### 1. This intercom supports two unlock ways via password input

- a. Remote unlock by APP:
- b. Coded access by keypads.

Only one unlock password exits. Unlock by APP works with original password (123456):

evpad coded

Jumper: may

ito recognize

but coded access by keypads is disabled with it.

Note: a new unlock password should be set before Please refer to APP's "Unlock Setting".

### 2. Unlock door by APP

In video intercom status, touch "unlock" icon(see click "ok" for confirmation: "lock opened" appears so or to un more mode, unlock is disabled.)

### 3. Unlock by Outdoor Unit.

Enter unlock password on intercom's keypads and confirm with "#" key.

If password is correct: "lock opened" push notification will be sent to smart phone.

If password is wrong: intercom alerts "password incorrect". In case wrong password is continuously input 3 times. "illegal unlock" push notification will be sent to APP. If wrong password is continuously input 5 times, keypads coded access is disabled in 10 minutes before it normally works.

#### 4. Hidden Password Input

Code access via keypads is hidden. For instance, if password is eeeeee "xxxxxx8888888xxxxxx" (x can be random Arab identified) and confirm with "#" key. Intercom will correct then unlock is enabled

# Mobile Settings

If phone screen is off and into long-time standby status, APP may stop running. Below settings may help.

## 1.Keep WLAN ON during sleep

& status bar

POWER SAVIN

Lock screen

Notifica

are received

M APPS

lup

| _ |                     |         | 008-008272   |           |            | Caused matureative           |                         | Keen WI AN en during | alaan |
|---|---------------------|---------|--------------|-----------|------------|------------------------------|-------------------------|----------------------|-------|
| ۵ | Dual SIM management |         | 0110-000272  |           | (i:-       | Saved networks               |                         | Keep wLAN on during  | sleep |
| Ŧ | WLAN                | 10086 > | WILAN Direct | Configure | i.<br>More | Keep WLAN on during<br>sleep | Only when<br>plugged in | Always               | 0     |
| * | Bluetooth           | Off >   |              |           | 8          | MAC address                  | 50:04:b8:2b:3cx         | Only when plugged in | C     |
| 6 | Mobile data         |         |              |           |            |                              | 102 168 0 11            | only men plugges in  |       |

-

٥ EasyRing

idoorphone

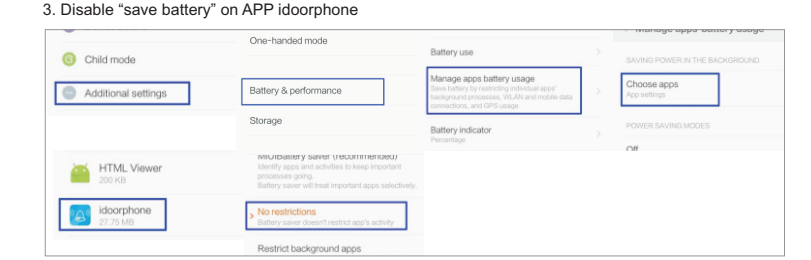

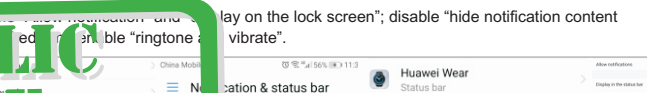

management

s turn on screen

#### 5. Enable "trust this APP", "App auto-launch", "record audio", "access list of installed apps" and "dropzone apps" on APP idoorphone.

idoorphone

Meditation Pool

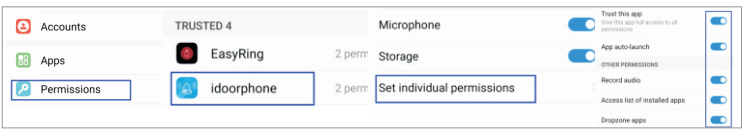

.

.

.

When looked

6. Enable "microphone" and "storage" on APP idoorphone. Installation Huawei Wear idoorphone Accounts 78.81 MB Microphone Installation Guide idoorphone Apps Storad in should be talled 1.4-1.7 meter above floor and avoided from Permissions Meditation Pool 22 Set ir dual permissions ıe 7. Enable "mobile data", "WLAN", "background data", "roam data" and "ignore data usage" on APP idoorphone. Huawel ID Huawei Wear Storage Accounts 78.81 MB Background data idoorphone ADDS Data usage Roaming data Permissions Meditation Pool Ignore data usage ś 8. Enable "APP auto-launch": disable "power-intensive prompt" and "close after screen locked" on APP idoorphone. Huawei Wear Open by default Accounts Power-intensive prompt 78.81 MB No defaults set idoorphone App auto-launch 8 Apps Battery Installation Instruction P Permissions Close after screen locked Meditation Pool 9. Enable "memory cleanup whitelist" on APP idoorphone.  $\sim$ EasyRing ð. WHITELIST idoorphone Memory cleanup whitelist 4 5 4 5 7 8 7 8 9 \* 0 # D. a Q 0 15mm

> a. Punch suitable holes on wall, put screw stopper and fix rain cover on the wall with screw;

> b. Connect power cable. Make power cable out from wall hole (ideal hole diameter: 16mm-30mm); pass cable from rain cover bottom and connect it to intercom's power slot

> c. As above image, put outdoor camera from the top into rain cover, then push camera bottom and confirm its top tightly in rain cover. Fix intercom bottom with matching screws&driver and install screw cap.

6

# **Outdoor Unit Wire Connection with E-lock**

# **Connection with Wireless Chime**

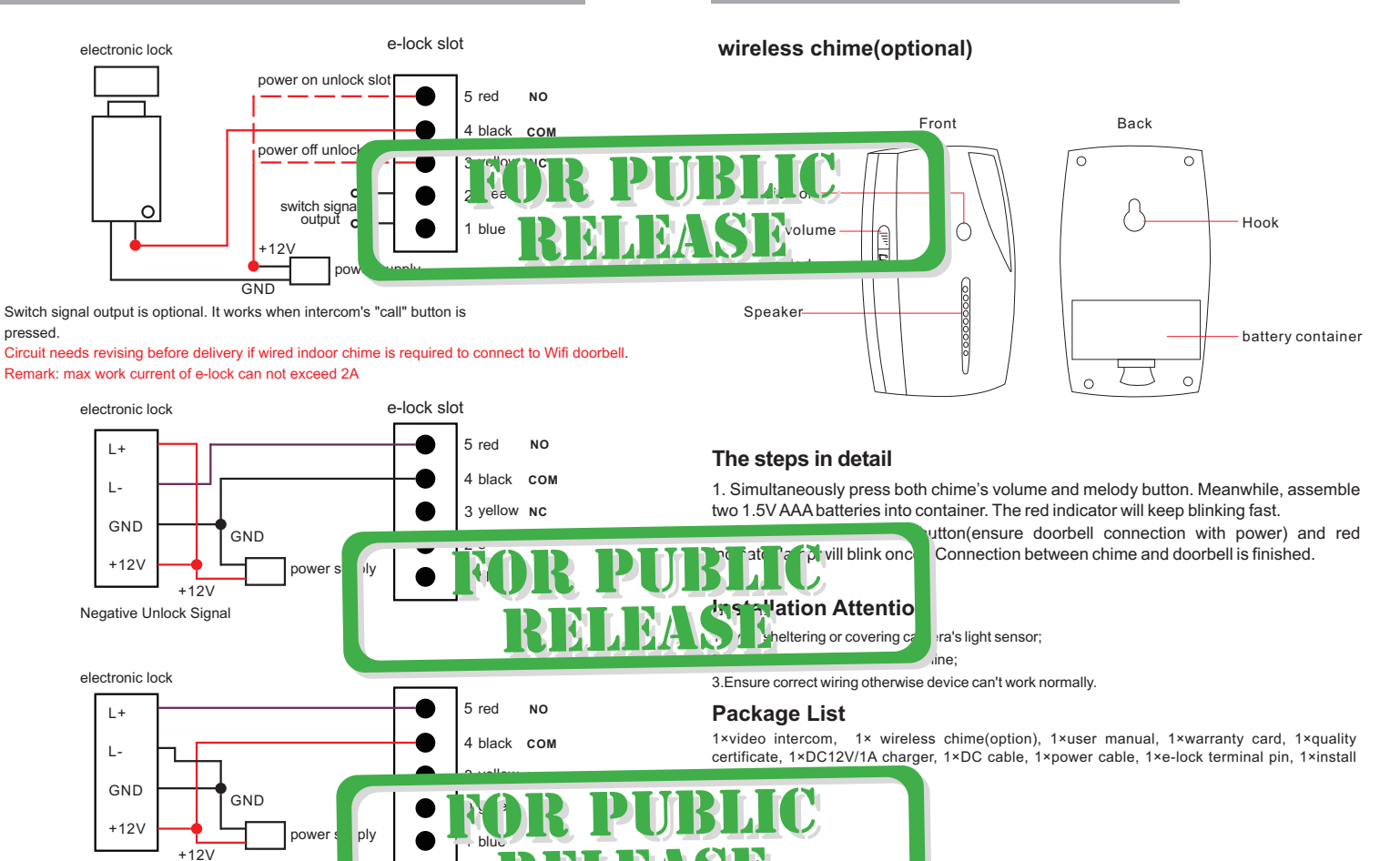

Positive Unlock Signal

13

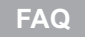

#### 1. Par failure

a. iOs devices and some Android devices do not support Wifi auto search and link; manually connecting smartphone to intercom's Wifi hotspot is necessary(see image 2). Then do pairing again.

b. When additional mobiles need pairing to a same intercom, they must be connected with the WLAN that intercom links to.

c. After intercom is connected to internet via network cable, smartphone's Wi-Fi must be manually connected to the same WLAN before paring.

#### 2. Device status is offline or disconnected.

a. Check whether intercom is connected with router (see if blue indicato wifi/3G/4G signal is available on smartphone.

b. Ensure network speed about 50k/s under intercom. Poor network will cause score

c. Check whether network is available on router.

#### 3. Intercom status appears "user name or password incorrect

Admin password is revised and need log in with new admin password(see image ...,

#### 4. No response or notification from smartphone for visitor calls.

a. Android devices: check whether network is available to both intercom and smartphone; and whether APP is running.

b. iOs devices: check whether network is available to intercom and smartphone.

#### 5. Frequent alerts from motion detection

Tap "settings" on APP, select "Alarm Setting", then choose lower sensitivity.

#### 6. No push notification for iOs devices

a. Click "settings" button on iphone/ipad, click "notification" button and enable "allow notifications" for APP "idoorphone".

b. After intercom's software upgrade, resetting push notification is necessary .

Detailed steps as below: tap APP's "setting" button, click "device info" and "reset push"button. It will take about 10 seconds to finish resetting.

#### 7. Activities are not available in Activity list.

TF card works abnormally. Format TF card and re-boot intercom

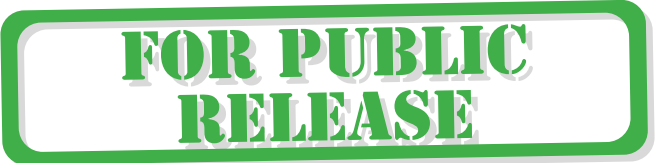

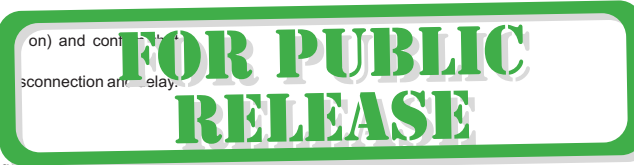